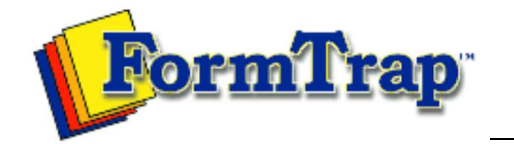

## Getting Started | Working With Graphics | OMR Zones Merging Data Files | Command Line | Tuning Printers

Getting Started

The Design Workspace Design Workspace Setup Scan from Image Forms Response Grid Manual Timing Marks "Fat" Response Shape Blind and Other Colors

## Manually setting timing marks

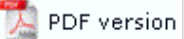

You can change the size and spacing of the timing marks by selecting the timing line and clicking the Properties button. This window opens:

| Timing marks |             |                   |              |      |                   |  |  |  |  |  |  |
|--------------|-------------|-------------------|--------------|------|-------------------|--|--|--|--|--|--|
| 1            | <u>V</u> um | ber of timing mar | ОК           |      |                   |  |  |  |  |  |  |
|              | 41          | ÷                 | Units: (300) | dpi) |                   |  |  |  |  |  |  |
| [            | N           | Space             | Size         | ^    | Cancel            |  |  |  |  |  |  |
|              | 1           | 300.00            | 21.00        |      |                   |  |  |  |  |  |  |
|              | 2           | 60.00             | 21.00        |      |                   |  |  |  |  |  |  |
|              | 3           | 60.00             | 21.00        |      |                   |  |  |  |  |  |  |
|              | 4           | 60.00             | 21.00        |      |                   |  |  |  |  |  |  |
|              | 5           | 60                | 21.00        |      | Mode              |  |  |  |  |  |  |
|              | 6           | 60.00             | 21.00        |      | 🖲 Edit            |  |  |  |  |  |  |
|              | 7           | 60.00             | 21.00        |      | C Select          |  |  |  |  |  |  |
|              | 8           | 60.00             | 21.00        |      | * OCIOCK          |  |  |  |  |  |  |
|              | 9           | 60.00             | 21.00        |      | Sataizas          |  |  |  |  |  |  |
|              | 10          | 60.00             | 21.00        |      | Jet <u>3</u> 1285 |  |  |  |  |  |  |
|              | 11          | 150.00            | 21.00        |      | Set spacing       |  |  |  |  |  |  |
| ſ            | 12          | leninn            | 21.00        |      |                   |  |  |  |  |  |  |

Timing marks are always numbered from the top (portrait pages) or left (landscape pages).

In **Edit** mode, you can type in the values for each timing mark, or set an identical universal value for a dimension by clicking either the **Set sizes** or **Set spacing** button. That dimension is applied to all timing lines.

In **Select** mode, you can select a range of values by dragging with the mouse and clicking either **Set sizes** or **Set spacing** to set the dimensions for the selected range.

| 11 | iber or di |       | uks.<br>Units: I | (300 doi) | ОК          |
|----|------------|-------|------------------|-----------|-------------|
| a: | Space      |       | 1                |           | Cancel      |
| 1  | 140        | Space | ing              | ×         |             |
| 2  | 60.00      |       |                  |           |             |
| 3  | 60.00      | 50    |                  | OK        |             |
| 4  | 60.00      |       |                  |           |             |
| 5  | 60:00      |       |                  | Lancei    |             |
| 6  | 60.00      | -     | 123.00           |           | ( Edit      |
| 7  | 60.00      |       | 23.00            |           | G Select    |
| 8  | 60.00      |       | 23.00            |           | St Ocidet   |
| 9  | 60.00      |       | 23.00            |           | Cataizaa    |
| 10 | 120        |       | 23.00            |           |             |
| 11 | 60.00      |       | 23.00            | 23.00     | Setspacing  |
| 12 |            |       | 22.00            |           | Set spacing |

Тор

Disclaimer | Home | About Us | News Products | Customer Area | Free Trial | Success Stories | Contact Us Copyright © 1995 - 2011 TCG Information Systems Pty. Ltd. All rights reserved.